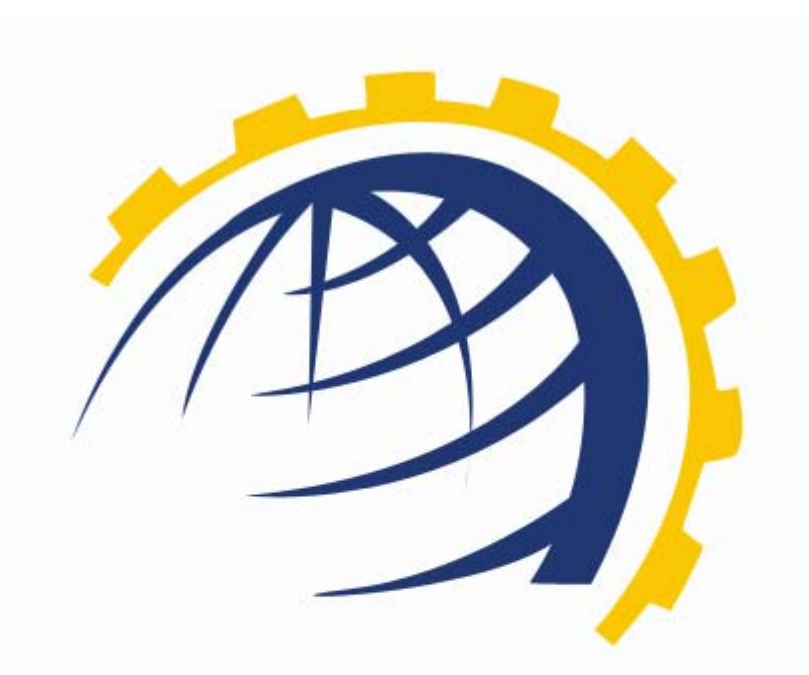

# H O S T I N G CONTROLLER

## HC EXCHANGE MODULE SERVER CONFIGURATION *User Manual*

© Hosting Controller 1998 – 2009. All Rights Reserved.

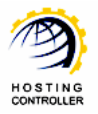

## Contents

| Proprietary Notice                        | 4    |
|-------------------------------------------|------|
| Document Conventions                      | 4    |
| Target Audience                           | 4    |
| Introduction                              | 5    |
| About HC                                  | 5    |
| HC Installation                           | 5    |
| HC Pre-requisites and Working             | 5    |
| About Exchange 2007                       | 6    |
| Key Features                              | 7    |
| Exchange 2007 Server Roles                | 7    |
| HC Supported Server Roles                 | 7    |
| How It Works                              | 7    |
| HC Supported Modules                      | 8    |
| Post Installation Steps                   | . 10 |
| Steps to Follow                           | . 10 |
| Enable Excha <mark>nge</mark> 2007 Server | . 10 |
| Add Exchange 2007 Server                  | . 13 |
| Managing Exchange 2007 Server             | . 16 |
| 1) Mailboxes                              | . 18 |
| a) Add Mailbox                            | . 18 |
| b) Edit Mailbox                           | . 19 |
| General Properties                        | . 20 |
| Advance Properties                        | . 20 |
| Email Addresses                           | . 21 |
| Membership                                | . 22 |
| Send On Behalf                            | . 22 |
| Change Password                           | . 23 |
| c) Mailbox Settings                       | . 23 |
| Forwarding                                | . 23 |
| Permissions                               | . 23 |
| Accepted Senders                          | . 24 |
| Rejected Senders                          | . 24 |
| d) User Statistics                        | . 25 |
| e) Disable                                | . 25 |
| f) Delete                                 | . 25 |
| 2) Distribution Lists                     | . 26 |
| a) Add Distribution List                  | . 26 |
| b) Edit Members                           | . 26 |
| c) Edit Advance Properties                | . 27 |
| d) Edit Email Addresses                   | . 27 |

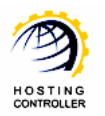

| e) Accepted Senders        |  |
|----------------------------|--|
| f) Rejected Senders        |  |
| g) Delete                  |  |
| 3) Public Folders          |  |
| a) Add Public Folder       |  |
| b) Edit General Properties |  |
| c) Edit Advance Properties |  |
| d) Edit Email Addresses    |  |
| e) Set Permissions         |  |
| f) Accepted Senders        |  |
| g) Rejected Senders        |  |
| h) Mail Disable            |  |
| i) Delete                  |  |
| 4) Outlook Anywhere        |  |
| 5) Delete                  |  |
| Contact Us                 |  |

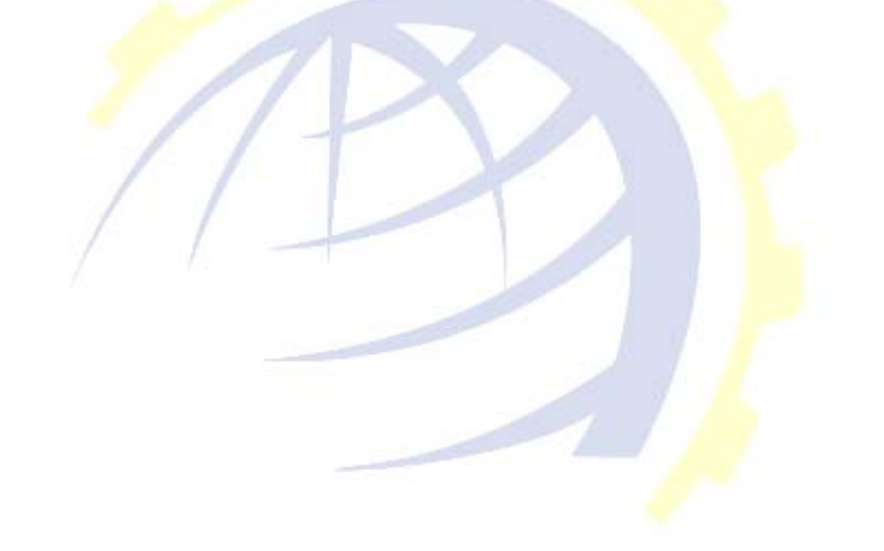

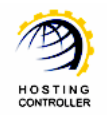

## Proprietary Notice

© 2009 Hosting Controller. All Rights Reserved.

This document is the property of, and contains proprietary information of Hosting Controller. No part of this document may be reproduced or transmitted in any form or by any means, electronic or mechanical, including photocopying or recording, for any purpose other than consideration of the technical contents without the written acquiescence of a duly authorized representative of Hosting Controller.

## Document Conventions

| TERMS/<br>SYMBOLS | WHAT THEY MEAN?                                                                                                    |
|-------------------|----------------------------------------------------------------------------------------------------|
| BOLD              | The 'Bold & UPPERCASE' text is used to highlight vital terms in the<br>d <mark>ocument.</mark>                                                                                                    |
| $\bigcirc$        | This symbol is used as a sign for NOTE. It reminds about certain noteworthy steps or takes your attention towards the significant tasks to be done or gives additional information for your ease. |
| 0                 | This symbol is used as a sign for WARNING. It highlights some steps<br>that cannot be skipped or should be followed as stated to avoid errors<br>and confusion.                                   |

## **Target Audience**

This document is intended for **HOST ADMINISTRATORS/RESELLERS/WEB ADMINISTRATORS** who need to install, configure and manage Exchange 2007 Server with **HC**. It explains all the technicalities and functionalities of server configuration in detail. In addition to that, it also states the required steps to ensure flawless working of Exchange 2007 Server with **HC**.

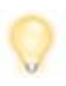

It is assumed that you have successfully installed **HC** and performed all the prerequisites to configure an Exchange 2007 Server.

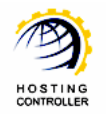

## Introduction

## About HC

It enables web hosting companies to manage all their servers both Windows & Linux through centralized interface. You can add multiple mail servers within a cluster and offer MS-Exchange & SharePoint hosting. You can expand your business with **HC**, from one server to cluster of servers. It allows you to add new clusters as per your requirements.

## HC Installation

You have to first install it on database server having windows operating system. It can be a standalone server and can have other roles such as Web, Mail and DNS as per your requirements. For further as<mark>sistance, refer to <u>HC Installation Guide</u>.</mark>

## HC Pre-requisites and Working

Before Installation, you should know the pre-requisites of **HC**. You have to install **Microsoft SQL Server**. Instead of this, if you want, you can also download **HC** installer, in which **MSDE** is bundled free, depending on your requirements. You have to install Mail Server such as **Mail Enable** or any other. For websites, you have to install **IIS** and **DNS**.

Following figure illustrates working of **HC** in a cluster environment:

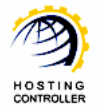

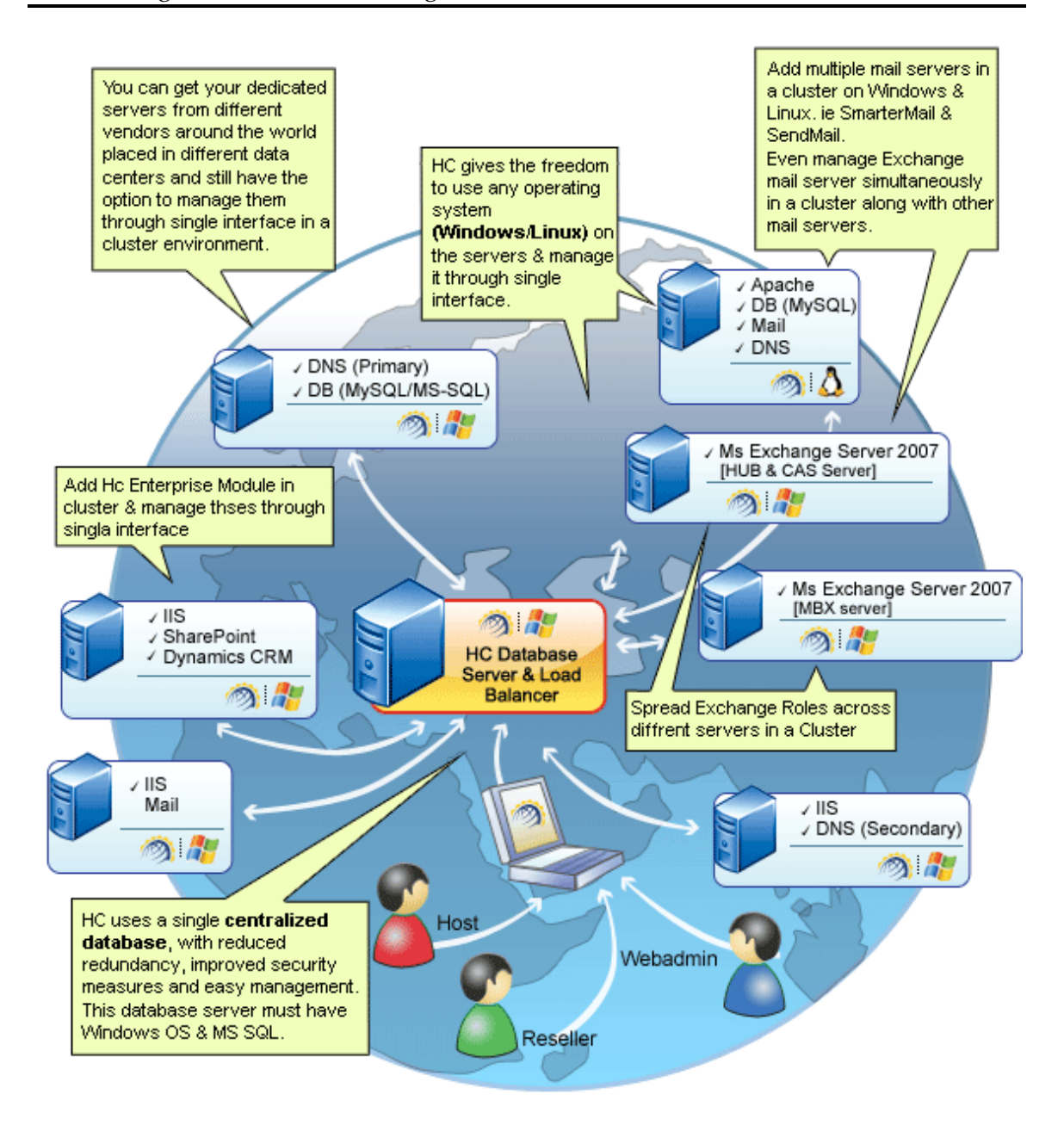

## About Exchange 2007

Most of the businesses in recent era are heavily dependant on e-mails for their communication within and outside the organization. It introduces an immense need for employees to have a reliable, fast and secure collaboration system for them.

MS Exchange 2007 has been designed with a view point to meet all these challenges in an efficient and organized way. It is a competent messaging system that assures any

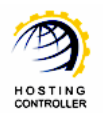

where e-mails access to all. It provides built-in protective technologies to keep your business moving to the highest level. Moreover, it reduces spam/viruses, enable confidential communications, and thus help your company to be compliant. It can reside on a single server as well as cluster of servers.

#### **Key Features**

Exchange 2007 is flexible, familiar and fits your business and offers following key features:

- > Built in Protection
- Anywhere Access
- Operational Efficiency
- > The Outlook Experience

#### Exchange 2007 Server Roles

MS Exchange 2007 offers five server roles that you can install and configure on your machine. List of these server roles is stated below:

- Client Access Server Role (CAS)
- Edge Transport Server Role
- Hub Transport Server Role (HUB)
- Mailbox Server Role (MBX)
- Unified Messaging Server Role

#### HC Supported Server Roles

You can install **HC** and Exchange 2007 on a single server, depending on your business needs and if the server meets the hardware & software requirements for both. **HC** deals with three Exchange Server roles out of five, namely as:

- Client Access Server (CAS)
- Hub Transport Server (HUB)
- Mailbox Server (MBX)

#### How It Works

All what you need is to install **HC** on MS Exchange Server 2007 machine containing the role of HUB Transport Server and **HC** manages the rest itself. It monitors and handles all the MS Exchange 2007 roles for you in an efficient and organized manner. There is not any long list of steps to install HC with MS Exchange 2007, all you need to do is:

▶ Install **HC** on Database Server.

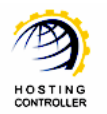

- Install Exchange Server 2007 either on the same or another machine. HC facilitates you to install HC and MS Exchange on a single server as well as cluster of servers. If HC is installed on a server other than Database Server then do install HC on it.
- After login as Host Admin, in "Global Settings" select Exchange 2007 as Mail Server and add the server (where Exchange 2007 is installed) as a mail server to HC cluster.

During this process all Mailbox Servers, Client Access Servers (CASs) and Domain Controllers (DCs) are shown to you. Here you just have to select one CAS Server for Outlook Web Access if you have multiple CASs and one Domain Controller, the DC which is attached with Exchange Server 2007. That is it! Now you can run Exchange 2007 with **HC**. Following figure depicts MS Exchange working in **HC**:

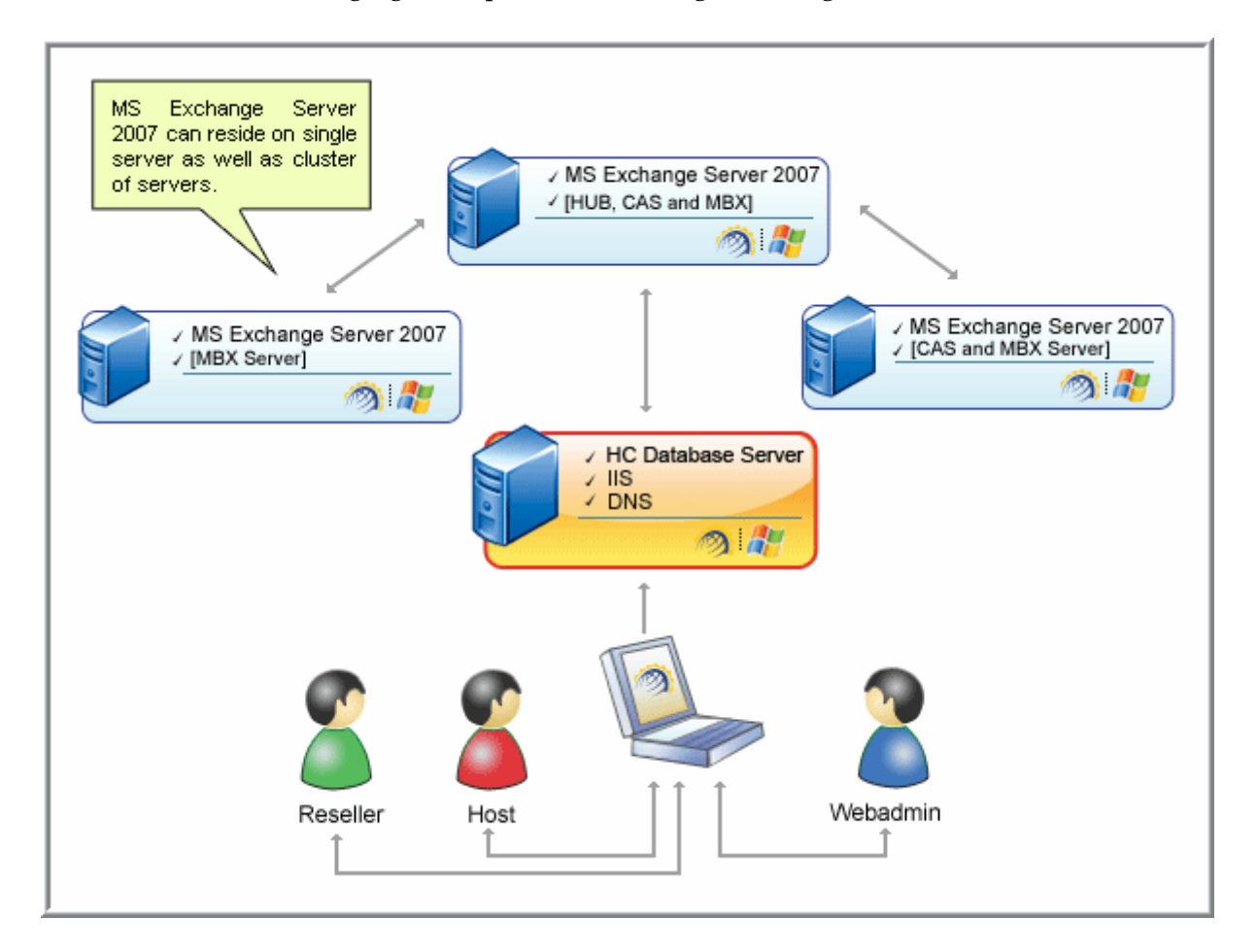

## HC Supported Modules

The entire list of **HC** supported modules and features are as follows:

- > Mailboxes
  - o Create New Mailboxes
  - Enable/Disable Mailbox

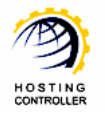

- o Define Forwarding Account
- Change Mailbox Password
- List Membership Management of Mailboxes
- General and Advanced Level Properties for Mailboxes
- o Manage Mailbox Permissions (like SendAs, FullAccess, DeleteItem)
- Enable/Disable Protocols (POP3, IMAP, OWA, MAPI)
- o Manage Mailbox Email Addresses
  - Select Primary Email Address
  - Add/Remove Additional Email Addresses
- Distribution Lists
  - o Create/Remove Distribution Lists
  - o Change General Distribution List Settings
    - Add/Remove List Members
  - o Change Advanced Distribution List Settings
    - Display Name
    - Hide Distribution List From Exchange Address Lists
    - Send Out-Of-Office Message to Originator
    - Specify Message Size Limit
    - Specify Message Delivery Report
      - Send Delivery Report to Manager
      - Send Delivery Report to Originator
      - Don't Send Delivery Report
    - Manage Distribution List Email Addresses
      - Add/Remove List Email Addresses
      - Select Primary Email Address (UPN)
    - Manage Distribution List Mail Flow Settings
      - Accepted Senders
      - Rejected Senders

#### > Public Folder

- o Create/Remove Public Folders
- o Automated Creation of Organization Folder
- Concealment of Root Public Folder of one Organization from Users of other Organization
- o Mail Enable/Disable Public Folders
- Change Mail Properties for Mail Enabled Public Folders
  - Display Name
  - Hide Public Folder from Exchange Address Lists
  - Specify Incoming/Outgoing Message Size Limit
- Change Advanced Properties
  - Storage Quota

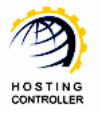

- Deleted Items Retention
- Age Limits
- o Manage Public Folder Email Addresses
  - Add/Remove Public Folder Email Addresses
  - Select Primary Email Address (UPN)
- Manage Public Folder Mail Flow Settings
  - Accepted Senders
  - Rejected Senders

## Post Installation Steps

Once you have installed **HC** and Exchange 2007 Server, you need to configure the entire setup. You have to follow these steps as stated, to omit faults & errors during Exchange 2007 configuration.

#### Steps to Follow

Configuration of Exchange 2007 Server comprises of mainly two steps i.e. Enable Exchange 2007 Server and Add Exchange 2007 Server. Later sections of this document describe each of them in detail.

#### Enable Exchange 2007 Server

Follow these steps to enable Exchange 2007 Server for your cluster.

1. Login as Host Administrator to Control Panel

| Control Panel Login |                                                                                                    |  |  |  |
|---------------------|----------------------------------------------------------------------------------------------------|--|--|--|
|                     | Username : hostadmin<br>Password : ••••••<br>Language : English V<br>Sign In Reset                                                                                        |  |  |  |
|                     | If you have forgotten your password, click<br>on the "Forgot Password" link to have a<br>reminder sent to you at the e-mail address<br>you specified during registration. |  |  |  |
| p                   | [ Forgot Password ]<br>owered by Hosting Controller                                                                                                    |  |  |  |

2. After successful login, following screen is displayed:

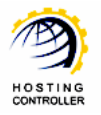

| Admin : hcadmin   Languag                                     | e : English                                                                                                    |                                                                           |                             | [ Ho                                          | ome ] [ Sign   |
|---------------------------------------------------------------|----------------------------------------------------------------------------------------------------|---------------------------------------------------------------------------|-----------------------------|-----------------------------------------------|----------------|
| sting_Controller                                              |                                                                                                    | 1000                                                                      | E and the a                 | 2019 1 au                                     |                |
| General<br>Server Manager<br>User Manager<br>Domains          | Welcome !<br>Hosting Controller is complete hosting au<br>an ideal application to diversify web hosti<br>environment for both Windows & Linux se | tomation solution and<br>ng servers in cluster<br>rvers. This is all what | Profile Display<br>Settings | Change<br>Password                            | Quick<br>Links |
| Hosting Manager<br>Hosting Plans<br>Billing System<br>Reports | you need to put your hosting business on Message Center Control Panel Summa Windows Family                                                       | auto pilot.                                                               |                             |                                               |                |
| Toolbox                                                       | Available Servers<br>Web Server<br>DNS Server                                                                                                    | Total Instances 1 1 1                                                     | 0 \<br>0 \                  | source Usage<br>Nebsites<br>DNS Zones         |                |
| Auto Signup                                                   | Mail Server<br>Database Server<br>SharePoint Server                                                                                              | 1<br>1<br>0                                                               | 0 0<br>0 0<br>0 0           | Mail Domains<br>Databases<br>SharePoint Sites |                |
| System<br>My Server                                           | Linux Family<br>No Linux server found                                                                                                    |                                                                           |                             |                                               |                |
| Migration                                                     | Server Name                                                                                                    | Status                                                                    |                             |                                               |                |
| Help<br>Trouble Ticket<br>Message Center                      | All servers up and running.                                                                                                    |                                                                           |                             |                                               |                |

3. Go to "General >> Server Manager" as highlighted in the previous screenshot. It opens following screen:

|                     | Primary ID Address | OS Family | Licensing Status | Build Number | Status             |
|---------------------|--------------------|-----------|------------------|--------------|--------------------|
| Manage Your Servers |                    |           | My Ser           | Add Server   | Global<br>Settings |
| Factor Name (       | ្ម                 |           |                  |              |                    |

4. Go to "Global Settings". It opens following screen:

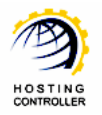

| erver Manag | ger :: Global Settings                                             |                                    | 0                     |
|-------------|--------------------------------------------------------------------|------------------------------------|-----------------------|
| Ļ           |                                                                    | My Servers Add Serve               | er Global<br>Settings |
| Windows Fa  | amily Linux Family<br>r DNS Server Mail Server Database Server Sha | rePoint Server Dynamics CRM Server |                       |
| Web Server  | r:                                                                 |                                    |                       |
|             | Services                                                           | Options                            |                       |
|             | User Accounts                                                      | Serv-U FTP                         |                       |
|             | ODBC DSN                                                           | 🗹 Enable                           |                       |
|             | COM Registration                                                   | Enable                             |                       |
|             | Index Server Catalogs                                              | Enable                             |                       |
|             | ASPFusion Components                                               | Enable                             |                       |
|             | Sub-Domains                                                        | Enable                             |                       |
|             | Domain Registration                                                | Enable                             |                       |
|             | IP Based Domains                                                   | Enable                             |                       |
|             | FrontPage Extension                                                | Enable                             |                       |
|             | Shared SSL                                                         | Enable                             |                       |
|             | ACL Adjustments                                                    | Enable                             |                       |

5. Select "Windows Family >> Mail Server". It opens following screen:

| ab Server    DNS Server    Mail Server    Database Server    Share |                              |        | Point Server Dynamics CRM Server                                           |  |
|--------------------------------------------------------------------|------------------------------|--------|----------------------------------------------------------------------------|--|
| il Server :                                                        |                              |        |                                                                            |  |
|                                                                    | Services                     |        | Options                                                                    |  |
|                                                                    | Mail Enabled                 | (1) →  | 🗹 Enable                                                                   |  |
|                                                                    |                              | -      | ☑ IMail (http://Ipswitch.com)                                              |  |
|                                                                    |                              |        | MailMax (http://SmartMax.com)                                              |  |
|                                                                    |                              |        | IceWarp (http://IceWarp.com)           MailEnable ( http://MailEnable.com) |  |
|                                                                    | Select Mail Servers :        |        |                                                                            |  |
|                                                                    |                              |        | MDaemon (http://AltN.com)                                                  |  |
|                                                                    |                              | $\sim$ | SmarterMail (http://SmarterTools.com)                                      |  |
|                                                                    |                              | ② →    | Exchange2007 (http://Microsoft.com)                                        |  |
|                                                                    | BlackBerry Enterprise Server |        |                                                                            |  |
|                                                                    | BlackBerry Service           |        | Enable (Exchange2007 Only)                                                 |  |
|                                                                    | Mailbox Properties           |        |                                                                            |  |
|                                                                    | Mailbox Size                 |        | Server Default                                                             |  |
|                                                                    |                              |        |                                                                            |  |

First of all enable Mail Service then select Mail Server. Select the mail server as **Exchange 2007**. Select your required options from the list for other services as well and select "Save Settings". It updates the changes and enables Exchange 2007 Server for your cluster as shown below:

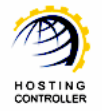

| Success : Global Settings of the Cluster updated successfully. |                              |                 |        |                                                                                                    |                                                                                                    |  |
|----------------------------------------------------------------|------------------------------|-----------------|--------|----------------------------------------------------------------------------------------------------|----------------------------------------------------------------------------------------------------|--|
| Web Server                                                     | DNS Server Mail Server       | Database Server | ShareF | oint Server                                                                                                    | Dynamics CRM Server                                                                                                    |  |
| Mail Server :                                                  | <u>u u</u> u                 |                 |        |                                                                                                    | ×                                                                                                    |  |
|                                                                | Services                     |                 |        | Options                                                                                                    |                                                                                                    |  |
|                                                                | Mail Enabled                 |                 |        | ✓ Enable                                                                                                    |                                                                                                    |  |
|                                                                | Select Mail Servers :        |                 |        | <ul> <li>IMail (h</li> <li>MailMax</li> <li>IceWarp</li> <li>MailEna</li> <li>MDaem</li> <li>Smarter</li> <li>Exchange</li> </ul> | http://Ipswitch.com)<br>ax (http://SmartMax.com)<br>rp (http://IceWarp.com)<br>able ( http://MailEnable.com)<br>non (http://AltN.com)<br>arMail (http://SmarterTools.com)<br>nge2007 (http://Microsoft.com) |  |
|                                                                | BlackBerry Enterprise Server |                 |        |                                                                                                    |                                                                                                    |  |
|                                                                | BlackBerry Service           |                 |        | 🗹 Enable                                                                                                    | e (Exchange2007 Only)                                                                                                    |  |

#### Add Exchange 2007 Server

To make your server an Exchange Server, you have to add a server and assign it a role such as Exchange 2007 Server. Follow these steps to make your server an Exchange 2007 Server.

1. Go to "General >> Server Manager"

| ting_Controller                                               | ge - English                                                                                                    | and the second                                                                        |                                              |
|---------------------------------------------------------------|----------------------------------------------------------------------------------------------------|---------------------------------------------------------------------------------------|----------------------------------------------|
| General<br>Server Manager<br>User Manager<br>Domains          | Welcome !<br>Hosting Controller is complete hosting autr<br>an ideal application to diversify web hostin<br>environment for both Windows & Linux ser<br>you need to put your hosting business on a | omation solution and<br>g servers in cluster<br>vers. This is all what<br>auto pilot. | B<br>Display<br>Settings<br>Display          |
| Hosting Manager<br>Hosting Plans<br>Billing System<br>Reports | Message Center Control Panel Summa<br>Windows Family                                                                                                    | ry System Information                                                                 |                                              |
| Toolbox                                                       | Available Servers<br>Web Server                                                                                                    | Total Instances                                                                       | Resource Usage<br>0 Websites                 |
| Tools<br>Auto Signup                                          | Mail Server<br>Mail Server<br>Database Server                                                                                                    | 1 1 1                                                                                 | 0 DNS Zones<br>0 Mail Domains<br>0 Databases |
| System                                                        | SharePoint Server Linux Family                                                                                                    | 0                                                                                     | 0 SharePoint Sites                           |
| My Server<br>Migration                                        | No Linux server found Servers Status Plans Tickets                                                                                                    |                                                                                       |                                              |
| Help<br>Trouble Ticket                                        | Server Name All servers up and running.                                                                                                    | Status                                                                                |                                              |
| Message Center<br>ASK HC                                      |                                                                                                    |                                                                                       |                                              |

It opens following screen:

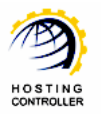

| erver Manager :: My Servers |                      |           |                  | X            | 0                  |
|-----------------------------|----------------------|-----------|------------------|--------------|--------------------|
| Server Name :               | 🔍 [ Advance Search ] |           | My Se            | Add Server   | Global<br>Settings |
| Manage Your Servers         |                      |           |                  | Total        | Servers : 0        |
| Server Name                 | Primary IP Address   | OS Family | Licensing Status | Build Number | Status             |
| No server found.            |                      |           |                  |              |                    |
|                             |                      |           |                  |              |                    |

2. Go to "Add Server", it opens following screen:

| r Manager :: Add Server                       |         |                  | G                                     |
|-----------------------------------------------|---------|------------------|---------------------------------------|
|                                               |         |                  | My Servers Add Server Glob.<br>Settin |
| d a Server                                    |         |                  |                                       |
| ndly Name :                                   |         | Enterpriseex 💌 🛩 |                                       |
| ary IP Address :                              |         | 192.168.0.228    |                                       |
| rating System :                               |         | Windows Family   |                                       |
| it is the Role of this Server in the Cluster? |         |                  |                                       |
| Server Role                                   | Role Ca | apacity          | Purposing                             |
| Web Server                                    | 700     | Websites         | Everyone(Reseller, End User) 💙        |
| DNS Server                                    | 500     | DNS Zones        | Everyone(Reseller, End User) 💌        |
| 🔶 🗹 Mail Server                               | 500     | Mail Domains     | Everyone(Reseller, End User) 💌        |
| BlackBerry Server                             | 30      | Activations      | Everyone(Reseller, End User) 💌        |
| Database Server                               | 300     | Databases        | Everyone(Reseller, End User) 💌        |
| SharePoint Server                             | 700     | SharePoint Sites | Everyone(Reseller, End User) 💌        |
| Dynamics CRM Server                           | 700     | CRM Sites        | Everyone(Reseller, End User) 💌        |
| Dynamics CRM Server                           | 700     | CRM Sites        | Everyone(Reseller, End U              |

• Friendly Name:

It is the list of available servers; you can select one as per your requirements.

- *Primary IP Address:* It is the unique IP Address of the selected Server.
- *Operating System:* It shows the supported operating system.
- *Server Role:* It allows you to select role for the server, you are going to add.

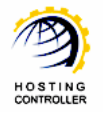

• Role Capacity:

It shows the maximum limit of supported domains/DNS/mail domains/databases/Activations on Web/DNS/Mail/Database/BlackBerry Server respectively.

• Purposing:

It allows you to specify end user for the selected server. You can dedicate your server to only resellers as well as to everyone according to your requirements.

3. Select "Next" to proceed, it opens following screen:

| Exchange2007 💌                                                                     |                                                                                                    |  |  |  |  |  |
|------------------------------------------------------------------------------------|----------------------------------------------------------------------------------------------------|--|--|--|--|--|
| Exchange2007 💌                                                                     |                                                                                                    |  |  |  |  |  |
| Exchange2007 💌                                                                     |                                                                                                    |  |  |  |  |  |
|                                                                                    |                                                                                                    |  |  |  |  |  |
|                                                                                    |                                                                                                    |  |  |  |  |  |
| 192.168.0.228                                                                      |                                                                                                    |  |  |  |  |  |
|                                                                                    |                                                                                                    |  |  |  |  |  |
| Ilbox Server Details ENTERPRISEEX02 (192.168.0.229) ENTERPRISEEX01 (192.168.0.228) |                                                                                                    |  |  |  |  |  |
| ENTERPRISEEX01 (192.168.0.228)                                                     |                                                                                                    |  |  |  |  |  |
|                                                                                    |                                                                                                    |  |  |  |  |  |
| ENTERPRISEEX01 (192.168.0.228) 💟                                                   |                                                                                                    |  |  |  |  |  |
| https://[ip]/OWA                                                                   |                                                                                                    |  |  |  |  |  |
|                                                                                    |                                                                                                    |  |  |  |  |  |
| enterprisead01.enterprise.local 💌                                                  |                                                                                                    |  |  |  |  |  |
|                                                                                    |                                                                                                    |  |  |  |  |  |
|                                                                                    | Add Server                                                                                                    |  |  |  |  |  |
|                                                                                    | ENTERPRISEEX02 (192.168.0.229)<br>ENTERPRISEEX01 (192.168.0.228)<br>ENTERPRISEEX01 (192.168.0.228)<br>https://[ip]/OWA<br>enterprisead01.enterprise.local v |  |  |  |  |  |

- Mail Server Type: It shows the type of your added Mail Server.
- *HUB Transport Server IP Address:* It is the unique IP Address of the added server.
- *Mailbox Server Details:* It shows details of the added server.
- Client Access Server Details: Exchange Server accepts connections from client server roles. These clients can be software or hardware like Microsoft Outlook Express, IMAP4 or any mobile device respectively.

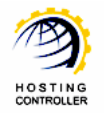

- i. Client Access Server: Select the Client Access Server from the list as required.ii. OWA Access URL:
  - Specify the Outlook Web Access (OWA) URL in this field.
- *Domain Controller:* Select domain controller that is attached with Exchange Server 2007, from the list as required.

Select "Next" to proceed. It adds the server and displays appropriate message.

## Managing Exchange 2007 Server

In order to manage Exchange 2007 dom<mark>ains,</mark> mailboxes, lists and public folders, logon as a Reseller/Web Admin and f<mark>ollow these steps as stated:</mark>

1. Go to "Toolbox >> Tools" section as shown below:

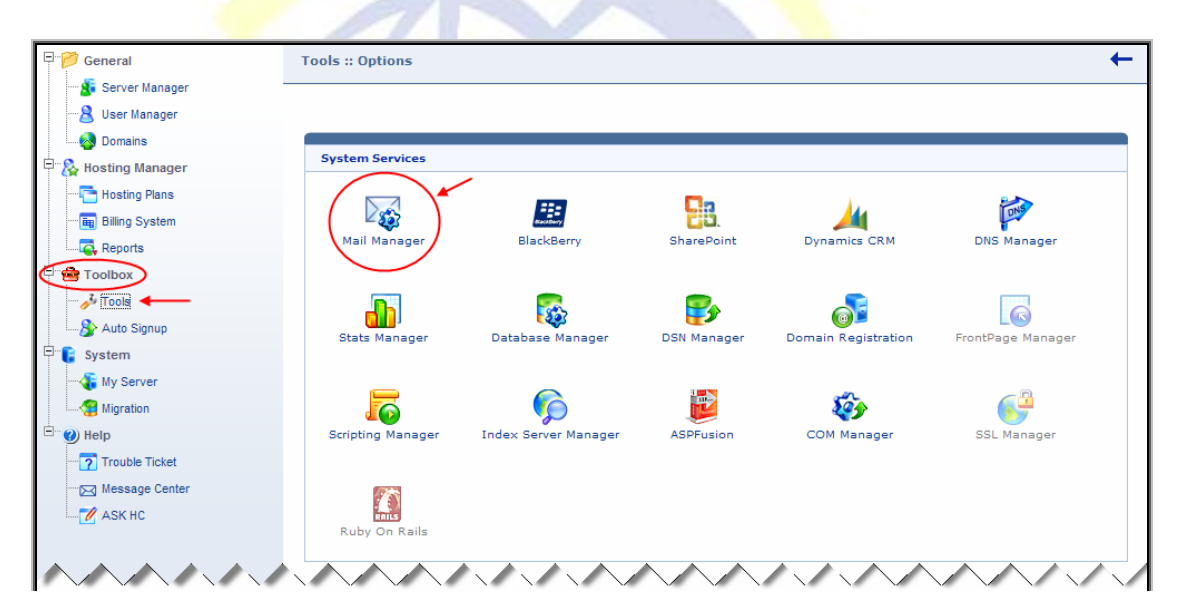

2. Select "Mail Manager", it opens following screen:

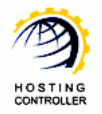

| ools :: Mail Manager :: Mail Don | nains            |            |            | <u> </u>               |
|----------------------------------|------------------|------------|------------|------------------------|
| Mail Domain Name :               | Mail<br>Domains  |            |            |                        |
| Mail Domains                     |                  |            |            | Total Mail Domains : 2 |
| Mailboxes Distribution Lists     |                  |            |            |                        |
| Mail Domain                      | Mail Server Type | Owner Name | IP Address | Web Mail Access        |
| ⊙ abatelondon.com                | Exchange2007     | abate1     | VIRTUAL    | Web Mail               |
| C asdfdf.com                     | Exchange2007     | asdfa      | VIRTUAL    | Web Mail               |

3. Select "Add Mail Domain". It opens following screen:

| Fools :: Mail Manager :: Add Mail Domain |                                                |                 | 0                  |
|------------------------------------------|------------------------------------------------|-----------------|--------------------|
|                                          |                                                | Mail<br>Domains | Add Mail<br>Domain |
| Add Mail Domain                          |                                                |                 |                    |
| General Information                      | /                                              |                 |                    |
| Domain Name :                            | abatelondon.com                                |                 |                    |
| Default Mailbox :                        | abate1@abatelondon.com                         |                 |                    |
| Select Mailbox Database :                | HC8DEMO\First Storage Group\Mailbox Database 💌 |                 |                    |
|                                          |                                                | Add Mai         | Domain             |
|                                          |                                                |                 |                    |

4. Select your required mail domain from the list and select "Add Mail Domain". It opens following screen:

| Tools :: Mail Manager :: Mail Dom                                                | ains             |            |            | 0                      |  |  |  |  |  |  |  |
|----------------------------------------------------------------------------------|------------------|------------|------------|------------------------|--|--|--|--|--|--|--|
| Mail Domain Name :                                                               | Mail<br>Domains  |            |            |                        |  |  |  |  |  |  |  |
| Success : Mail Domain added successfully.                                        |                  |            |            |                        |  |  |  |  |  |  |  |
| Mail Domains                                                                     |                  |            |            | Total Mail Domains : 2 |  |  |  |  |  |  |  |
| 1 2 3 4 5<br>Mailboxes Distribution Lists Public Folders Outlook Anywhere Delete |                  |            |            |                        |  |  |  |  |  |  |  |
| Mail Domain                                                                      | Mail Server Type | Owner Name | IP Address | Web Mail Access        |  |  |  |  |  |  |  |
| abatelondon.com                                                                  | Exchange2007     | abate1     | VIRTUAL    | Web Mail               |  |  |  |  |  |  |  |
| C asdfdf.com                                                                     | Exchange2007     | asdfa      | VIRTUAL    | Web Mail               |  |  |  |  |  |  |  |
| 1                                                                                |                  |            |            | Page : 1 of 1          |  |  |  |  |  |  |  |

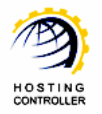

## 1) Mailboxes

Selecting "Mailboxes" opens following screen:

| Tools :: Mail Manager :: Mail Domains :: Mailboxes | 0 0                     |  |
|----------------------------------------------------|-------------------------|--|
| Mailbox : All                                      |                         |  |
| Mailboxes of "abatelondon.com"                     | Total Mailboxes : 2     |  |
| Add Mailbox Edit Mailbox Mailbox Settings User S   | d e f<br>Disable Delete |  |
| Display Name                                       | Email Address           |  |
| hchost                                             | hchost@abatelondon.com  |  |
| O abate1                                           | abate1@abatelondon.com  |  |

## a) Add Mailbox

It allows you to add mailboxes. Selecting "Add Mailbox" opens following screen:

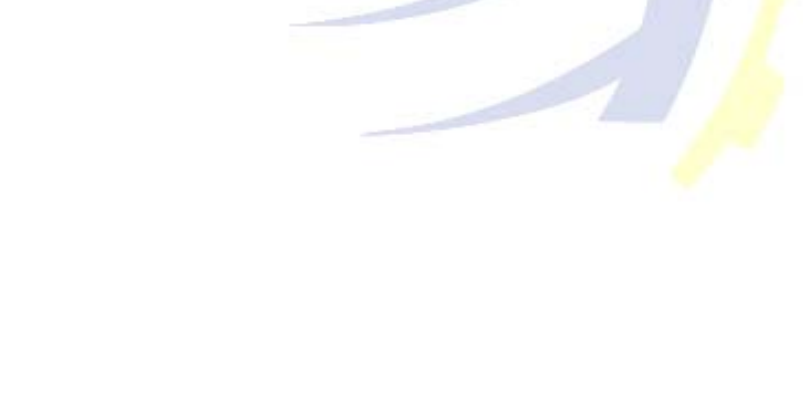

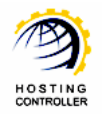

| Add Mailbox in "abatelondon.com" |                  |                              |  |  |  |  |  |  |
|----------------------------------|------------------|------------------------------|--|--|--|--|--|--|
| Mailbox Name :                   | forum            | @abatelondon.com *           |  |  |  |  |  |  |
| Password :                       | •••••            | *                            |  |  |  |  |  |  |
| Confirm Password :               | •••••            | *                            |  |  |  |  |  |  |
| Advance Options                  |                  |                              |  |  |  |  |  |  |
| General Profile :                | Configure        |                              |  |  |  |  |  |  |
| First Name :                     | John             | Initials : Mr                |  |  |  |  |  |  |
| Last Name :                      | Smith            |                              |  |  |  |  |  |  |
| Display Name :                   | John             |                              |  |  |  |  |  |  |
| Office Location :                | USA              |                              |  |  |  |  |  |  |
| Address :                        |                  | ×                            |  |  |  |  |  |  |
| City :                           | Athens           |                              |  |  |  |  |  |  |
| Country :                        | United States    | •                            |  |  |  |  |  |  |
| State :                          | Texas            | •                            |  |  |  |  |  |  |
| Zip Code :                       | 30601            |                              |  |  |  |  |  |  |
|                                  |                  |                              |  |  |  |  |  |  |
| Job Title :                      | Business Analys  | £                            |  |  |  |  |  |  |
| Company :                        | Hosting Controll | er                           |  |  |  |  |  |  |
| Department :                     | Marketing        |                              |  |  |  |  |  |  |
|                                  |                  |                              |  |  |  |  |  |  |
| Business Phone :                 |                  |                              |  |  |  |  |  |  |
| Fax :                            |                  |                              |  |  |  |  |  |  |
|                                  |                  |                              |  |  |  |  |  |  |
| Home Phone :                     |                  |                              |  |  |  |  |  |  |
| Mobile Phone :                   |                  |                              |  |  |  |  |  |  |
| Web Page :                       | www.exchange.co  | m                            |  |  |  |  |  |  |
| Notes :                          |                  |                              |  |  |  |  |  |  |
| Advance Settings :               | Configure        |                              |  |  |  |  |  |  |
| Advance Features :               | Hide From Ac     | dress Book 🗖 Disable Mailbox |  |  |  |  |  |  |
| Protocol Settings :              | MIMAP MPOF       |                              |  |  |  |  |  |  |
| Mailbox Size :                   | 50               | мв                           |  |  |  |  |  |  |
| Outgoing Message Size Limit :    | 10               | мв                           |  |  |  |  |  |  |
| Incoming Message Size Limit :    | 10               | MB                           |  |  |  |  |  |  |

Specify required information in the fields and select "Add Mailbox". It adds a mailbox with the specified information.

#### b) Edit Mailbox

It allows you to modify various properties of the mailbox. Selecting "Edit Mailbox" opens following screen:

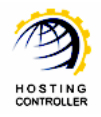

| Tools :: Mail Manager :: Mail Domains :: Mailboxes :: E | dit General Properties 📀 📀 |
|---------------------------------------------------------|----------------------------|
|                                                         |                            |
| Display Name :                                          | abate1                     |
| Email Address :                                         | abate1@abatelondon.com     |
| General Profile                                         | -                          |
| First Name :                                            | abate1 Initials :          |
| Last Name :                                             |                            |
| Display Name :                                          | abate1                     |
| Office Location :                                       |                            |
| Address :                                               |                            |
| City :                                                  |                            |
| Country :                                               | United States              |
| State :                                                 | Alabama                    |
| Zip Code :                                              |                            |
| Job Title :                                             |                            |
| Company :                                               |                            |
| Department :                                            |                            |
|                                                         |                            |
| Business Phone :                                        |                            |
| Fax :                                                   |                            |
| Home Phone :                                            |                            |
| Mobile Phone :                                          |                            |
| Web Page :                                              |                            |
| Notes :                                                 |                            |
|                                                         | Update Mailbox             |

#### **General Properties**

It allows you to modify general properties. Specify information as required and select "Update Mailbox". It applies the changes on the mailbox as specified.

#### **Advance Properties**

It allows you to modify advance properties. Selecting "Advance Properties" opens following screen:

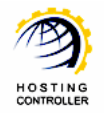

| Tools :: Mail Manager | :: Mail Domains :: Ma                              | ilboxes :: Ed | it Advance Prop  | erties                                                |                |        |            |               | 9 0 |
|-----------------------|----------------------------------------------------|---------------|------------------|-------------------------------------------------------|----------------|--------|------------|---------------|-----|
| General Properties    | General Properties Advance Properties Email Addres |               |                  | rship Send                                            | d On Behalf    | Change | Password   |               |     |
| Display Name :        |                                                    |               | abate1           |                                                       |                |        |            |               |     |
| Email Address :       |                                                    |               | abate1@abatel    | ondon.com                                             |                |        |            |               |     |
| Advance Options       |                                                    |               |                  |                                                       |                |        |            |               |     |
| Advance Features :    |                                                    |               | Hide from E      | xchange Ad                                            | dress List 🗖 D | isable | Mailbox    |               |     |
| Protocol Settings :   |                                                    |               |                  | op 🗹 owa/                                             | НТТР 🕅 МАРІ    |        |            |               |     |
| Outgoing Message Si   | Outgoing Message Size Limit :                      |               | 10               | мв                                                    |                |        |            |               |     |
| Incoming Message Si   | Incoming Message Size Limit :                      |               | 10 MB            |                                                       |                |        |            |               |     |
| Storage Quota Settin  | Storage Quota Settings :                           |               |                  |                                                       |                |        |            |               |     |
| Use database quota (  | defaults :                                         |               |                  |                                                       |                |        |            |               |     |
|                       |                                                    |               | Issue warning at |                                                       | Unlimited      | мв     | 🗹 Unlimite | ed            |     |
| Storage Quotas :      |                                                    |               | Prohibit send a  | t                                                     | Unlimited      | MB     | 🗹 Unlimite | ed            |     |
|                       |                                                    |               | Mailbox size     |                                                       | 50             | мв     |            |               |     |
| Deleted Item Retent   | ion Settings :                                     |               |                  |                                                       |                |        |            |               |     |
| Use database retentio | on defaults :                                      |               | •                |                                                       |                |        |            |               |     |
|                       |                                                    |               | Retain deleted   | items for                                             | 14 Da          | ays    |            |               |     |
| Deleted Item Retenti  | Deleted Item Retention :                           |               |                  | Don't permanently delete the 🔽 items untill DB backup |                |        |            |               |     |
|                       |                                                    |               |                  |                                                       |                |        |            | Update Mailbo | ×   |
|                       |                                                    |               |                  |                                                       |                |        |            |               |     |

Modify information as required and select "Update Mailbox" to save the changes.

#### **Email Addresses**

It allows you to add/remove email address or change Primary Email Address. Selecting "Email Addresses" opens following screen:

| Tools :: Mail Manager :: Mail Domains :: M |                 |               |                |                 |                       |
|--------------------------------------------|-----------------|---------------|----------------|-----------------|-----------------------|
| General Properties Advance Properties      | Email Addresses | Membership    | Send On Behalf | Change Password |                       |
| Display Name :                             | abate           | e1            |                |                 |                       |
| Email Address :                            | abate           | 1@abatelondon |                |                 |                       |
| Email Address                              | Actio           | n             |                |                 |                       |
| abate1@abatelondon.com                     | Prima           | агу           |                |                 |                       |
|                                            |                 |               |                |                 | [ Add Email Address ] |
|                                            |                 |               |                |                 |                       |

To add an email address, select "Add Email Address". It opens following screen:

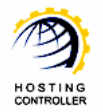

| General Properties | Advance Properties | Email Addresses | Membershi | p Send On Behalf | Change Password   |  |  |  |
|--------------------|--------------------|-----------------|-----------|------------------|-------------------|--|--|--|
| Display Name :     |                    | mb 1            |           |                  |                   |  |  |  |
| Email Address :    |                    | mb1@foe1.com    |           |                  |                   |  |  |  |
| Email Address      | Action<br>Primary  |                 |           |                  |                   |  |  |  |
| mb1@foe1.com       |                    |                 |           |                  |                   |  |  |  |
|                    |                    |                 |           |                  | [ Add Email Addr  |  |  |  |
| Email Address :    |                    | mb11            | @ foe1.   | com 💌            |                   |  |  |  |
|                    |                    |                 | dig1.c    | om 🛛             | Add Email Address |  |  |  |
|                    |                    |                 | foe2 (    |                  |                   |  |  |  |

Specify email address to be added and select your required domain from the list. Select "Add Email Address" to apply the changes as specified.

#### Membership

It allows you to modify list membership of the user. You can add/remove this user to/from any list in the domain. Selecting "Membership" opens following screen:

| Ē |                                                                       |                    |             |                        |                |                |                 |  |  |  |
|---|-----------------------------------------------------------------------|--------------------|-------------|------------------------|----------------|----------------|-----------------|--|--|--|
|   | Tools :: Mail Manager :: Mail Domains :: Mailboxes :: Edit Membership |                    |             |                        |                |                |                 |  |  |  |
| Ŀ |                                                                       |                    |             |                        |                |                |                 |  |  |  |
|   | General Properties                                                    | Advance Properties | Email Addre | sses                   | Membership     | Send On Behalf | Change Password |  |  |  |
| L | Display Name :<br>Email Address :                                     |                    |             | abate1                 |                |                |                 |  |  |  |
|   |                                                                       |                    |             | abate1@abatelondon.com |                |                |                 |  |  |  |
| L | Filter                                                                |                    |             |                        |                |                |                 |  |  |  |
|   | Distribution Lists :                                                  |                    |             | Mem                    | ber of Lists 💌 |                |                 |  |  |  |
| L | List Name                                                             |                    |             | Membership             |                |                |                 |  |  |  |
|   | No list found.                                                        |                    |             |                        |                |                |                 |  |  |  |
|   |                                                                       |                    |             |                        |                |                |                 |  |  |  |

Specify list members as required and then select "Save Settings". It updates the membership information as specified.

#### Send On Behalf

It allows you to select mailbox to send email on your behalf. Selecting "Send On Behalf" opens following screen:

| ٦ | Fools :: Mail Manager :: Mail Domains :: Mailboxes :: Edit Send On Behalf |                                                   |                       |                                      |                |                 |                |   |   |  |
|---|---------------------------------------------------------------------------|---------------------------------------------------|-----------------------|--------------------------------------|----------------|-----------------|----------------|---|---|--|
|   | General Properties Advance Pro                                            | operties Email Addr                               | esses                 | Membership                           | Send On Behalf | Change Password |                |   |   |  |
|   | Display Name :                                                            | Display Name :<br>imail Address :<br>Display Name |                       | abate1                               |                |                 |                |   |   |  |
|   | Email Address :                                                           |                                                   |                       | abate1@abatelondon.com Email Address |                |                 |                |   |   |  |
|   | Display Name                                                              |                                                   |                       |                                      |                |                 |                |   |   |  |
|   | 🗹 John                                                                    |                                                   | forum@abatelondon.com |                                      |                |                 |                |   |   |  |
|   |                                                                           |                                                   |                       |                                      |                | (               | Update Mailbox | < | ] |  |

Select "Update Mailbox" to save the changes.

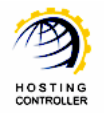

#### **Change Password**

It allows you to modify password for your mailbox. Selecting "Change Password" opens following screen:

| · | Tools :: Mail Manager :: Mail Domains :: Mailboxes :: Change Password |                                  |             |                        |            |                |                 | 0               |
|---|-----------------------------------------------------------------------|----------------------------------|-------------|------------------------|------------|----------------|-----------------|-----------------|
|   | General Properties Ad                                                 | vance Properties                 | Email Addre | esses                  | Membership | Send On Behalf | Change Password |                 |
| L | Display Name :                                                        |                                  |             | abate1                 |            |                |                 |                 |
| L | Email Address :                                                       |                                  |             | abate1@abatelondon.com |            |                |                 |                 |
|   | Password :                                                            | Password :<br>Confirm Password : |             | *                      |            |                |                 |                 |
| L | Confirm Password :                                                    |                                  |             |                        |            |                |                 |                 |
|   |                                                                       |                                  |             |                        |            |                |                 | Change Password |

## c) Mailbox Settings

It allows you to configure various settings for the selected mailbox. Selecting "Mailbox Settings" opens following screen:

| Tools :: Mail Manager :: Mail Domains :: Mailboxes :: Set Forwarding |                        |             |  |  |  |  |
|----------------------------------------------------------------------|------------------------|-------------|--|--|--|--|
| Forwarding Permissions Accepted Senders Reje                         | acted Senders          |             |  |  |  |  |
| Display Name :                                                       | abate1                 |             |  |  |  |  |
| Email Address :                                                      | abate1@abatelondon.com |             |  |  |  |  |
| Filter                                                               |                        |             |  |  |  |  |
| Forward Type :                                                       | Mailbox                |             |  |  |  |  |
| Search by :                                                          | All [Search]           |             |  |  |  |  |
| Display Name                                                         | Email Address          |             |  |  |  |  |
| © John                                                               | forum @abatelondon.com |             |  |  |  |  |
|                                                                      | Sa                     | ve Settings |  |  |  |  |

#### Forwarding

It allows you to select mailbox to forward your emails. Select required information and then select "Save Settings" to apply the changes.

#### Permissions

It allows you to specify permissions for the selected mailbox. Selecting "Permissions" opens following screen:

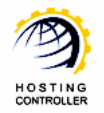

| Tools :: Mail Manager :: Mail Domains :: Mailboxes :: Set Permissions |                        |                                                                           |  |  |  |  |
|-----------------------------------------------------------------------|------------------------|---------------------------------------------------------------------------|--|--|--|--|
| Forwarding Permissions Accepted Senders Reject                        | ted Senders            |                                                                           |  |  |  |  |
| Display Name :                                                        | abate1                 |                                                                           |  |  |  |  |
| Email Address :                                                       | abate1@abatelondon.com |                                                                           |  |  |  |  |
| Filter                                                                |                        |                                                                           |  |  |  |  |
| Mailboxes :                                                           | All                    |                                                                           |  |  |  |  |
| Display Name                                                          | Email Address          | Permissions                                                               |  |  |  |  |
| forum                                                                 | forum@abatelondon.com  | No Permission                                                             |  |  |  |  |
|                                                                       |                        | No Permission<br>Full Access<br>Read Permission<br>Delete Item<br>Send As |  |  |  |  |

Select permission from the given list as required and then "Save Settings" to apply the changes.

#### **Accepted Senders**

It allows you to select senders of your choice from whom you want to receive/accept messages. Selecting "Accepted Senders" opens following screen:

| Tools :: Mail Manager :: Mail Domains :: Mailboxes | 0 0                                                |                |
|----------------------------------------------------|----------------------------------------------------|----------------|
| Forwarding Permissions Accepted Senders            | Rejected Senders                                   |                |
| Display Name :                                     | abate1                                             |                |
| Email Address :                                    | abate1@abatelondon.com                             |                |
| Accept Messages from :                             | All Senders     Only Senders in the following list |                |
| Add all Senders :                                  | T Yes                                              |                |
| Add selected Senders :                             | John (forum@abatelondon.com)                       |                |
|                                                    |                                                    | Update Senders |

Select senders as required and then select "Update Senders" to apply the changes.

#### **Rejected Senders**

It allows you to select senders of your choice from whom you don't want to receive/accept messages. Selecting "Rejected Senders" opens following screen:

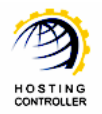

| Tools :: Mail Manager :: Mail Domains :: Mailboxes :: Rejected Senders |                                 |              |  |  |  |
|------------------------------------------------------------------------|---------------------------------|--------------|--|--|--|
| Forwarding Permissions Accepted Senders                                | Rejected Senders                |              |  |  |  |
| Display Name :                                                         | abate1                          |              |  |  |  |
| Email Address :                                                        | abate1@abatelondon.com          |              |  |  |  |
|                                                                        | ⊙ No Senders                    |              |  |  |  |
| Reject Messages from :                                                 | C Senders in the following list |              |  |  |  |
| Add all Senders :                                                      | T Yes                           |              |  |  |  |
| Add selected Senders :                                                 | 🔲 John (forum@abatelondon.com)  |              |  |  |  |
|                                                                        | Up                              | date Senders |  |  |  |

Select senders as required and then select "Update Senders" to apply the changes.

## d) User Statistics

It shows you complete information of the mailbox usage for your selected user.

| Mailbox Statistics for "autoauto@AutoAuto.com" |                                                     |  |  |  |  |
|------------------------------------------------|-----------------------------------------------------|--|--|--|--|
| Display Name :                                 | autoauto                                            |  |  |  |  |
| Total Items :                                  | 6                                                   |  |  |  |  |
| Total Items Size (MB) :                        | 23                                                  |  |  |  |  |
| Deleted Items :                                | 0                                                   |  |  |  |  |
| Deleted Items Size (MB) :                      | 0                                                   |  |  |  |  |
| Last Logon Time:                               | 7/31/2009 7:18:22 PM                                |  |  |  |  |
| Last Logoff Time:                              | 7/31/2009 7:18:29 PM                                |  |  |  |  |
| Mailbox Database :                             | ENTERPRISEEX02\First Storage Group\Mailbox Database |  |  |  |  |
| Storage Limit Status :                         | BelowLimit                                          |  |  |  |  |
| Last Loggedon User Account :                   | ENTERPRISE\autoauto                                 |  |  |  |  |

#### e) Disable

It allows you to disable the selected mailbox. The mailbox is then disconnected from the Active Directory User. You can enable it later.

#### f) Delete

It allows you to delete the selected mailbox. Selecting "Delete" removes the specified mailbox and displays message as appropriate.

When you delete a mail domain, its mailboxes are not deleted immediately. Instead the mailbox data that is stored in the Exchange Mailbox Database is marked for deletion and the associated user account is deleted from Active Directory. They are just soft deleted,

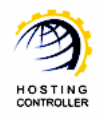

which means their associated users are deleted form Active Directory and mailboxes exist in Exchange Mailbox Database as disconnected mailboxes. Disconnected mailboxes are deleted automatically by Exchange after some specific time period. By default, Exchange retains a disconnected mailbox for 30 days.

## 2) Distribution Lists

Selecting "Lists" opens following screen:

| Tools :: Mail Manager :: Mail Domains :: Manage Distrib | ution Lists                                                   | 0 0                 |  |  |  |  |  |
|---------------------------------------------------------|---------------------------------------------------------------|---------------------|--|--|--|--|--|
| Distribution List : All                                 |                                                               |                     |  |  |  |  |  |
| Distribution Lists of "abatelondon.com"                 | Total Dis                                                     | tribution Lists : 1 |  |  |  |  |  |
| <b>a b c</b>                                            | d e f                                                         | B                   |  |  |  |  |  |
| Add Distribution List Edit Memebers Edit Advance P      | Properties Edit Email Addresses Accepted Senders Rejected Ser | nders Delete        |  |  |  |  |  |
| Display Name                                            | Email Address                                                 |                     |  |  |  |  |  |
| © Information                                           | information@abatelondon.com                                   |                     |  |  |  |  |  |

## a) Add Distribution List

It allows you to add list(s) as required. Selecting "Add List" opens following screen:

| Tools :: Mail Manager :: Mail Domains :: Manage Distribution Lists :: Add Distribution List |                                       |                                     |            |  |  |  |
|---------------------------------------------------------------------------------------------|---------------------------------------|-------------------------------------|------------|--|--|--|
| Add Distribution List in "abatelondon.com"                                                  |                                       |                                     |            |  |  |  |
| Display Name :                                                                              | Forum                                 | *                                   |            |  |  |  |
| Email Address :                                                                             | Forum                                 | @abatelondon.com *                  |            |  |  |  |
| List Administrator :                                                                        | abate1 (abate1@a                      | batelondon.com) 💌                   |            |  |  |  |
| Add all Members :                                                                           | Ves                                   |                                     |            |  |  |  |
| Add selected Members :                                                                      | ☑ abate1 (abate1@<br>☑ John (forum@ab | Dabatelondon.com)<br>atelondon.com) |            |  |  |  |
|                                                                                             |                                       | Add Distribu                        | ution List |  |  |  |

Specify and select required information in the fields and then select "Add Distribution List" to proceed. It adds the specified email address to the list and display message as appropriate.

## b) Edit Members

It allows you to modify list members as required. Selecting "Edit Members" opens following screen:

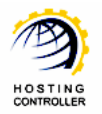

| Fools :: Mail Manager :: Mail Domains :: Manage Lists :: Edit Members |                                                                                               |             |  |  |  |
|-----------------------------------------------------------------------|-----------------------------------------------------------------------------------------------|-------------|--|--|--|
| Edit Members for "information@aba                                     | atelondon.com"                                                                                |             |  |  |  |
| Display Name :                                                        | Information                                                                                   |             |  |  |  |
| Email Address :                                                       | information@abatelondon.com                                                                   |             |  |  |  |
| Add all Members :                                                     | Ves Yes                                                                                       |             |  |  |  |
| Add selected Members :                                                | <ul> <li>✓ abate1 (abate1@abatelondon.com)</li> <li>✓ John (forum@abatelondon.com)</li> </ul> |             |  |  |  |
|                                                                       |                                                                                               | Update List |  |  |  |

Once you modify the required information, select "Update List" to proceed. It updates the specified list and display message as appropriate.

## c) Edit Advance Properties

It allows you to modify advance properties of the list. Selecting "Edit Advance Properties" opens following screen:

| Tools :: Mail Manager :: Mail Domains :: Ma | anage Lists :: Edit Advance Properties                                                                | 00          |
|---------------------------------------------|----------------------------------------------------------------------------------------------------|-------------|
| Edit Advance Properties for "inform         | ation@abatelondon.com"                                                                                |             |
| Display Name :                              | Information                                                                                           |             |
| Advance Features :                          | <ul> <li>Hide from Exchange Address List</li> <li>Send out-of-office Message to Originator</li> </ul> |             |
| Incoming Message Size Limit :               | Server Default MB                                                                                     |             |
| Delivery Report :                           | C Report to Manager<br>© Report to Originator<br>C No Delivery Report                                 |             |
|                                             |                                                                                                    | Update List |

Once you modify the required information, select "Update List" to proceed. It updates the specified list and display message as appropriate.

#### d) Edit Email Addresses

It allows you to add/remove email address or change Primary Email Address. Select "Edit Email Addresses" opens following screen:

| Tools :: Mail Manager :: Mail Domains :: Mailboxes :: Edit Email Addresses |                                                            |               |                        |                |                 |                       |
|----------------------------------------------------------------------------|------------------------------------------------------------|---------------|------------------------|----------------|-----------------|-----------------------|
| General Properties                                                         | Advance Properties                                         | Email Address | ses Membership         | Send On Behalf | Change Password |                       |
| Display Name :                                                             | Display Name :                                             |               |                        | abate1         |                 |                       |
| Email Address :                                                            | Email Address :<br>Email Address<br>abate1@abatelondon.com |               | abate1@abatelondon.com |                |                 |                       |
| Email Address                                                              |                                                            |               | ction                  |                |                 |                       |
| abate1@abatelondon.                                                        |                                                            |               | Primary                |                |                 |                       |
|                                                                            |                                                            |               |                        |                |                 | [ Add Email Address ] |

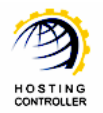

Once you specify the Email address, select "Add Email Address" to proceed. It adds the specified email address to the list and display message as appropriate.

## e) Accepted Senders

It allows you to modify list of people who are authenticated to send Emails. Selecting "Accepted Senders" opens following screen:

| Tools :: Mail Manager :: Mail Domains :: Manage Lists :: Accepted Senders |                                                         |                                                                              |     |  |  |  |
|---------------------------------------------------------------------------|---------------------------------------------------------|------------------------------------------------------------------------------|-----|--|--|--|
| Edit Accepted                                                             | Edit Accepted Senders for "information@abatelondon.com" |                                                                              |     |  |  |  |
| Display Name :                                                            |                                                         | Information                                                                  |     |  |  |  |
| Accept Messages                                                           | from :                                                  | <ul> <li>Only Senders</li> <li>Only Senders in the following list</li> </ul> |     |  |  |  |
| Add all Senders :                                                         |                                                         | Yes                                                                          |     |  |  |  |
| Add selected Sen                                                          | ders :                                                  | 🗖 abate1 (abate1@abatelondon.com)<br>🔲 John (forum@abatelondon.com)          |     |  |  |  |
|                                                                           |                                                         | Update Sende                                                                 | ers |  |  |  |

Once you modify the required information, select "Update Senders" to proceed. It updates the specified list and display message as appropriate.

## f) Rejected Senders

It allows you to modify list of people who are not authenticated to send Emails. Selecting "Rejected Senders" opens following screen:

| Tools :: Mail Manager :: Mail Domains :: Manage | e Lists :: Rejected Senders                                             | 00             |
|-------------------------------------------------|-------------------------------------------------------------------------|----------------|
| Edit Rejected Senders for "information@         | abatelondon.com"                                                        |                |
| Display Name :                                  | Information                                                             |                |
| Reject Messages from :                          | <ul> <li>No Senders</li> <li>C Senders in the following list</li> </ul> |                |
| Add all Senders :                               | Yes                                                                     |                |
| Add selected Senders :                          | 📕 abate1 (abate1@abatelondon.com)<br>🔲 John (forum@abatelondon.com)     |                |
|                                                 |                                                                         | Update Senders |

Once you modify the required information, select "Update Senders" to proceed. It updates the specified list and display message as appropriate.

#### g) Delete

It allows you to delete the selected list. Selecting "Delete" removes the specified list and displays message as appropriate.

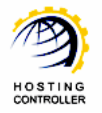

## 3) Public Folders

Selecting "Public Folders" opens following screen:

| Tools :: Mail Manager :: Mail Domains :: P | ublic Folders            |                      |        | 0 0                      |
|--------------------------------------------|--------------------------|----------------------|--------|--------------------------|
| Public Folder : 🛛 All 💌                    | 0                        |                      |        |                          |
| Public Folders of "abatelondon.com         | "                        |                      |        | Total Public Folders : 2 |
| <b>a b</b>                                 | C                        | đ                    |        |                          |
| Add Public Folder Edit General Propertie   | Edit Advanvce Properties | Edit Email Addresses | ]      |                          |
| e f                                        | B                        | h                    | i      |                          |
| Set Permissions Accepted Senders           | Rejected Senders         | Mail Disable         | Delete | -                        |
| Name                                       | Email Address            | 5                    |        |                          |
| C pf100                                    | pf100@abatel             | ondon.com            |        |                          |
| • pf101                                    | pf101@abatel             | ondon.com            |        |                          |

## a) Add Public Folder

It allows you to add Public Folder(s) as required. These are shared folders that you can create for sharing data or any other information/knowledge etc. Selecting "Add Public Folder" opens following screen:

| Tools :: Mail Manager :: Mail Domains :: Pu | blic Folders :: Add Public Folder | 00                |
|---------------------------------------------|-----------------------------------|-------------------|
| Add Public Folder in "abatelondon.c         | om"                               |                   |
| Public Folder Name :                        | shared *                          |                   |
| Mail Enable :                               | Ves Yes                           |                   |
| Email Address :                             | shared @abatelondon.com *         |                   |
|                                             |                                   | Add Public Folder |

Specify required information and select "Add Public Folder" to proceed. It adds the public folder and displays message as appropriate.

## b) Edit General Properties

It allows you to modify general properties. Select "Edit General Properties" opens following screen:

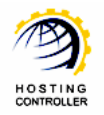

| Tools :: Mail Manager :: Mail Domains :: Public Folders : | : Edit General Properties |                          | 00   |
|-----------------------------------------------------------|---------------------------|--------------------------|------|
| Edit General Properties for "pf101@abatelondon.com"       |                           |                          |      |
| Display Name                                              | pf101                     |                          |      |
| Storage Quotas Settings :                                 |                           |                          |      |
| Use database quota defaults                               |                           |                          |      |
|                                                           | Issue warning at          | Unlimited MB 🗹 Unlimited |      |
| Storage Quotas                                            | Prohibit post at          | Unlimited MB 🗹 Unlimited |      |
|                                                           | Maximum item size         | Unlimited MB 🗹 Unlimited |      |
| Deleted Item Retentions Settings :                        |                           |                          |      |
| Use database retention defaults                           |                           |                          |      |
| Deleted Item Retention                                    | Retain deleted items for  | 1 Days                   |      |
| Age Limits Settings :                                     |                           |                          |      |
| Use database age defaults                                 |                           |                          |      |
| Age Limits                                                | Age limit for replicas    | 1 Days                   |      |
|                                                           |                           | Update Public Fo         | lder |

Modify the information as required and select "Update Public Folder" to save and apply changes. It modifies the specified information and displays message as appropriate.

## c) Edit Advance Properties

It allows you to modify advance properties. Select "Edit Advance Properties" opens following screen:

| Tools :: Mail Manager :: Mail Domains :: Public Folder: | s :: Edit Advance Properties    | • •   |
|---------------------------------------------------------|---------------------------------|-------|
| Edit Advance Properties for "pf101@abatelon             | don.com"                        |       |
| Display Name :                                          | pf101                           |       |
| Advance Features :                                      | Hide from Exchange Address List |       |
| Outgoing Message Size Limit :                           | Unlimited MB 🗹 Unlimited        |       |
| Incoming Message Size Limit :                           | Unlimited MB 🗹 Unlimited        |       |
|                                                         | Update Public F                 | older |

Modify required information and select "Update Public Folder" to save and apply changes. It modifies the specified information and displays message as appropriate.

#### d) Edit Email Addresses

It allows you to add/remove email address or change Primary Email Address. Select "Edit Email Addresses" opens following screen:

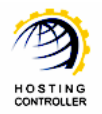

| Edit Email Addresses for "pf101@abatelon | don.com"                  |                     |
|------------------------------------------|---------------------------|---------------------|
| Email Address                            | Action                    |                     |
| pf101@abatelondon.com                    | Set As Primary   Remove   |                     |
| pf101@exchange.hostingcontrollerdemo.com | Primary                   |                     |
|                                          |                           | [ Add Email Address |
| Email Address :                          | pf100 @ abatelondon.com 💌 |                     |
|                                          |                           | Add Email Address   |

Select "Set As Primary" to modify status of email address as required. To add an email address, select "Add Email Address". It adds the specified email address and displays message as appropriate.

#### e) Set Permissions

It allows you to specify permissions for the selected Public Folder. Selecting "Set Permissions" opens following screen:

| Fools :: Mail Manager :: Mail í | Domains :: Public Folders :: Set Permissions |                                                                                                    |      |
|---------------------------------|----------------------------------------------|----------------------------------------------------------------------------------------------------|------|
| Set Permissions of "pf10        | 00@abatelondon.com"                          |                                                                                                    |      |
| Display Name :                  | pf101                                        |                                                                                                    |      |
| Display Name                    | Email Address                                | Permissions                                                                                                    |      |
| O John                          | forum@abatelondon.com                        | Author                                                                                                    |      |
| C abate1                        | abate1@abatelondon.com                       | Author                                                                                                    |      |
| Set this permission             |                                              | Author for all users.                                                                                                    |      |
|                                 |                                              | None<br>Owner<br>PublishingEditor<br>Editor<br>PublishingAuthor<br>Author<br>NonEditingAuthor<br>Reviewer<br>Contributor | ions |

Select permission from the given list as required and then "Update Permissions" to apply the changes.

#### f) Accepted Senders

It allows you to modify list of people who are authenticated to send Emails. Selecting "Accepted Senders" opens following screen:

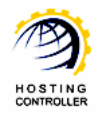

| Tools :: Mail Manager :: Mail Domains :: Public | Folders :: Accepted Senders                                                 | 0              |
|-------------------------------------------------|-----------------------------------------------------------------------------|----------------|
| Edit Accepted Senders for "pf101@aba            | telondon.com"                                                               |                |
| Display Name :                                  | pf101                                                                       |                |
| Accept Messages from :                          | <ul> <li>All Senders</li> <li>Only Senders in the following list</li> </ul> |                |
| Add all Senders :                               | T Yes                                                                       |                |
| Add selected Senders :                          | 🔲 abate1 (abate1@abatelondon.com)<br>🔲 John (forum@abatelondon.com)         |                |
|                                                 |                                                                             | Update Senders |

Once you modify the required information, select "Update Senders" to proceed. It updates the specified list and display message as appropriate.

## g) Rejected Senders

It allows you to modify list of people who are not authenticated to send Emails. Selecting "Rejected Senders" opens following screen:

| Tools :: Mail Manager :: Mail Domains :: P | ublic Folders :: Rejected Senders                                   | 0 0            |
|--------------------------------------------|---------------------------------------------------------------------|----------------|
| Edit Rejected Senders for "pf101@a         | abatelondon.com"                                                    |                |
| Display Name :                             | pf101                                                               |                |
| Reject Messages from :                     | No Senders C Senders in the following list                          |                |
| Add all Senders :                          | T Yes                                                               |                |
| Add selected Senders :                     | 🔲 abate1 (abate1@abatelondon.com)<br>🔲 John (forum@abatelondon.com) |                |
|                                            |                                                                     | Update Senders |

Once you modify the required information, select "Update Senders" to proceed. It updates the specified list and display message as appropriate.

## h) Mail Disable

It allows you to disable mail for the selected Public Folder. Selecting "Mail Disable" opens following screen:

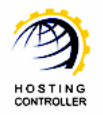

| Tools :: Mail Manager :: Mail Domains :: Public Folde | rs                                     | 0                        |
|-------------------------------------------------------|----------------------------------------|--------------------------|
| Public Folder : All                                   | 0                                      |                          |
| Success : Public Folder mail-disabled successfully.   | → <del>← −</del>                       |                          |
| Public Folders of "abatelondon.com"                   |                                        | Total Public Folders : 2 |
| Add Public Folder Edit General Properties Edit Ad     | vanvce Properties Edit Email Addresses |                          |
| Set Permissions Accepted Senders Rej                  | ected Senders Mail Enable Delete       | ]                        |
| Name                                                  | Email Address                          |                          |
| C pf100                                               | pf100@abatelondon.com                  |                          |
| © of101                                               |                                        |                          |

#### i) Delete

It allows you to delete the selected Public Folder. Selecting "Delete" removes the specified folder and displays message as appropriate.

## 4) Outlook Anywhere

Selecting "Outlook Anywhere" displays the Outlook Anywhere Settings for the selected Client Access Server as:

| Tools :: Mail Manager :: Mail Domains :: Outlook Anywhere Details |                       | ) |
|-------------------------------------------------------------------|-----------------------|---|
| Outlook Anywhere Details                                          |                       |   |
| Server Name :                                                     | HC8DEMO (10.20.180.6) |   |
| External Host Name :                                              | hostingcontroller     |   |
| Client Authentication Method :                                    | Basic                 |   |
| Allow Secure Channel (SSL) Offloading :                           | False                 |   |

## 5) Delete

Selecting "Delete" removes the selected mail domain and displays message as appropriate.

## Contact Us

In case of any ambiguity/query regarding **HC** and Exchange Server 2007 configurations, please feel free to contact us at <a href="mailto:support@hostingcontroller.com">support@hostingcontroller.com</a>